## عرض

## التشغيل مع تأثيرات خاصة

يمكنك إضافة تأثيرات لبداية ونهاية مقاطع الفيديو المسجلة.

**]** قم باختيار وضع العرض.

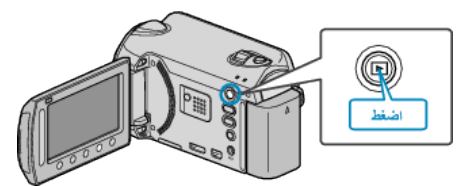

2 حدد وضع الفيديو.

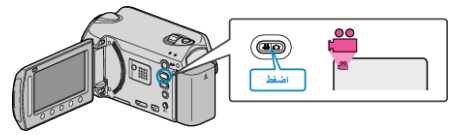

3 المس زر 📾 لعرض القائمة.

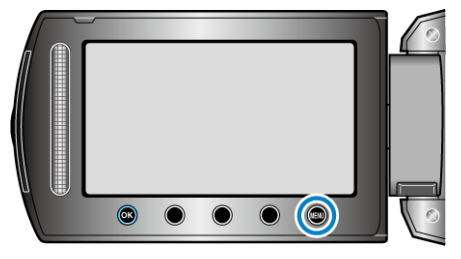

**4** حدد "المسح/المضائل" ثم المس (%).

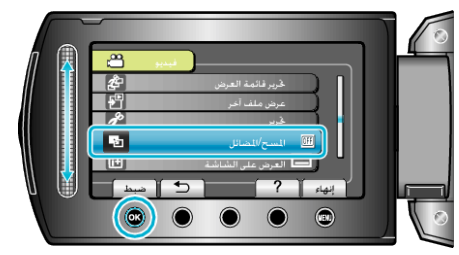

5 اختر تأثير مطلوب والمس %.

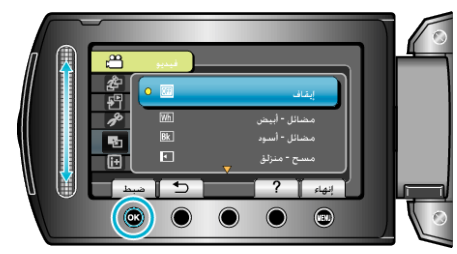

**6** حدد مقطع الفيديو المراد ثم المس <del>(</del>.

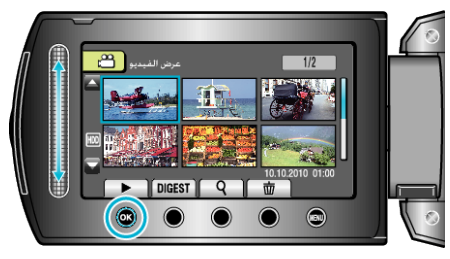

| التفاصيل                                                                                                    | الإعداد      |
|----------------------------------------------------------------------------------------------------|--------------|
| توقف تشغيل التأثير.                                                                                               | إيقاف        |
| تقوم بالإظهار أو الإخفاء مع شاشة بيضاء.                                                                           | مضائل - أبيض |
| تقوم بالإظهار أو الإخفاء مع شاشة سوداء.                                                                           | مضائل - أسود |
| تمسح للداخل من اليمين لليسار؛ أو تمسح للخارج في الاتجاه المعاكس.                                                  | مسح - منزلق  |
| تمسح للداخل حيث يقوم نصفي شاشة سوداء التي تنفتح لليسار ولليمين<br>بكشف الشاشة؛ أو تمسح للخارج في الاتجاه المعاكس. | مسح - باب    |
| تمسح للداخل من أسفل لأعلى شاشة سوداء؛ أو تمسح للخارج في الاتجاه<br>المعاكس.                                       | مسح - تحريكي |
| تمسح للداخل من مركز شاشة سوداء لأعلى ولأسفل؛ أو تمسح للخارج في<br>الاتجاه المعاكس.                                | مسح - حاجب   |

## مالحظة : \_\_\_

لن يتم تطبيق التأثير على مقطع فيديو مسجل أقل من 7 ثواني.